## 東京ディズニーランドにおける バリアフリー地図アプリケーションの開発 中央大学附属高等学校 2年 野口智代

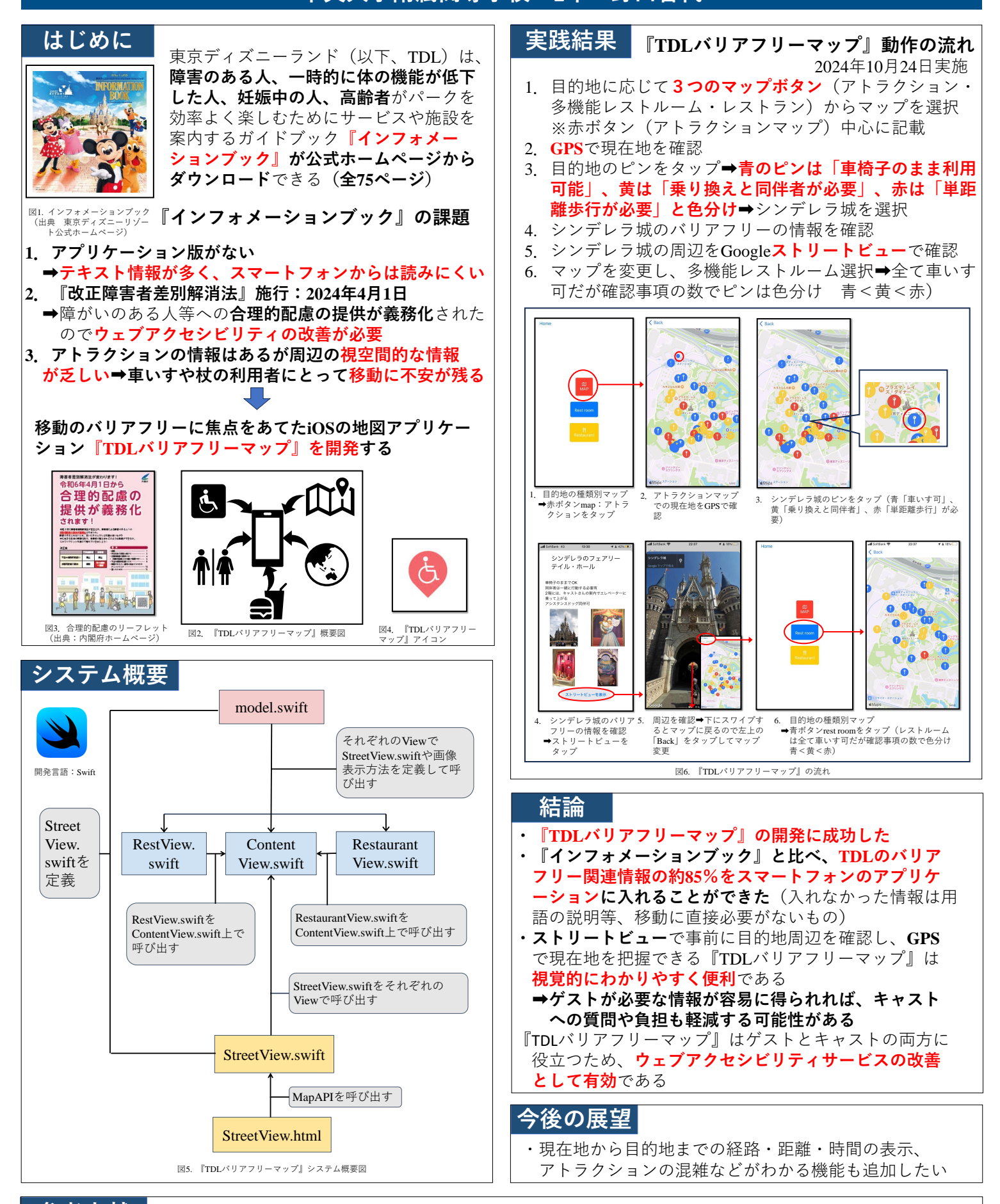

参考文献 東京ディズニーリゾート公式ホームページ『インフォメーションブック』(閲覧日:2024年10月1日) https://media2.tokyodisneyresort.jp/home/download/bfree/informationbook.pdf?\_gl=1\*eiu3u3\*\_gcl\_au\*MTQ2MzYzOTQ2MS4xNzI4MTk4OTQ1\*\_ga\*MTA3NjYyOTU3NS4xNzI4MTk4OTQ2 \*\_ga\_CW1JLMP4BH\*MTcyODE5ODk0NS4xLjAuMTcyODE5ODk0OC41Ny4wLjA.